## Creating and Publishing an IQ Survey

Market: Federal/State/Local, House, Senate

**Description:** These instructions teach users how to create a new survey in IQ5. Note that the new survey will be created using the default survey template selected in IQ4. Talk to your IQ Consultant for more information on editing the Survey template your surveys will be created from.

- **1.** Navigate to **Outreach**  $\rightarrow$  **Surveys**  $\rightarrow$  **All Surveys**  $\rightarrow$  **+New**: **Survey**.
  - a. \*Note: You may need to click the 🖾 symbol to see your new survey for editing.

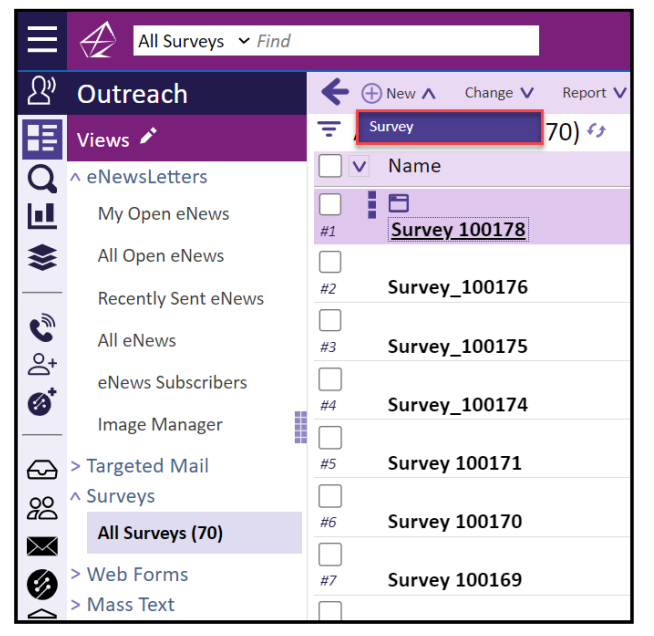

2. Click Edit on your new survey.

| _       |                                        |            |            |          |        |                     |           |           |          |                          |                                                      |                     |                   |
|---------|----------------------------------------|------------|------------|----------|--------|---------------------|-----------|-----------|----------|--------------------------|------------------------------------------------------|---------------------|-------------------|
| ≡       | Ð                                      | All Survey | s 🛩 Find   |          |        | Filter Result       |           |           |          |                          |                                                      |                     | () ()             |
| උ?      | <b>(</b>                               | 🕀 Now 🗸    | Change V   | Report V | More V |                     |           |           |          |                          |                                                      |                     | Row 1 - ID 100178 |
|         | ŦΑ                                     | Il Survey  | s (Total 7 | 70) 🗘    |        |                     |           |           |          | By Date Created (Desc) V | +                                                    |                     | 🖄 🗙               |
|         |                                        | Name       |            |          | Status | Owner               | Created   | Modified  | Embed    |                          | Draft                                                |                     |                   |
|         |                                        | Survey     | 100178     |          | Draft  |                     | 10/3/2024 | 10/3/2024 | Link     |                          | Survey 100<br>Created 10/3/2024<br>Modified 10/3/202 | 178                 |                   |
| *       | //2                                    | Survey_    | 100176     |          | Draft  | ing the second      | 9/13/2024 | 9/13/2024 | Embedded |                          | Owner                                                | Intelligent Tagent  |                   |
| <u></u> | //3                                    | Survey_    | 100175     |          | Draft  | In the Start        | 9/12/2024 | 9/12/2024 | Embedded |                          | Embed Type<br>Redirect                               | Link<br>No redirect |                   |
| ø       |                                        | Survey_    | 100174     |          | Draft  | In section with the | 9/12/2024 | 9/12/2024 | Embedded |                          | Preview:                                             |                     |                   |
|         | #5                                     | Survey     | 100171     |          | Draft  |                     | 9/6/2024  | 9/6/2024  | Embedded |                          |                                                      | Congressman X00000  |                   |
| 28      | #6                                     | Survey     | 100170     |          | Draft  | seattan Higen       | 9/6/2024  | 9/6/2024  | Embedded |                          |                                                      |                     |                   |
| ø       | #7                                     | Survey     | 100169     |          | Draft  | In section Trapert  | 9/6/2024  | 9/6/2024  | Embedded |                          |                                                      |                     |                   |
| 盒       |                                        | Survey     | 100168     |          | Draft  | In the State        | 9/6/2024  | 9/6/2024  | Embedded |                          |                                                      |                     |                   |
|         | #9                                     | Survey     | 100167     |          | Draft  | In section without  | 9/4/2024  | 9/6/2024  | Embedded |                          |                                                      |                     |                   |
|         | ////////////////////////////////////// | Survey     | 100166     |          | Draft  | To beauty           | 8/9/2024  | 8/9/2024  | Embedded |                          | Edit Publish                                         | View instapoll      | 0                 |

**3.** The editing window for the Survey now displays. Edit the **Name, Owner, and Description** fields on the left hand side.

- 4. Select the Embed Format that is best for the delivery of the Survey, along with the Link Text Style color, size and text. Optionally, choose an Affiliation Code to add/remove to Constituents who take the Survey.
- **5.** Begin adding questions to your survey. There are several Formats to select once you click the **+** icon:

| No fields are defined. Click below to add one. |          |  |  |  |
|------------------------------------------------|----------|--|--|--|
|                                                | $\oplus$ |  |  |  |
|                                                |          |  |  |  |

a. Text Block: Used to place instructional text or titles of different areas in the Survey.

| Add Field                               |   | ×           |
|-----------------------------------------|---|-------------|
| Label<br>Fall 2024 Survey               |   | I           |
| Appearance<br>Answer Type<br>Text block | ~ |             |
|                                         |   | Save Cancel |

b. **Checkboxes**: allow multiple responses or options to be selected. Lower and Upper Limit options are available with Checkbox questions. Upper and lower limits allow you to select options that range from the three most important (i.e. 1-3 answers are allowed). If a question is marked as required and lower/upper limits are not populated, at least one response is required.

| Edit Field                                     |                                    | ×                                     |  |  |
|------------------------------------------------|------------------------------------|---------------------------------------|--|--|
| Label<br>Checkbox Test Questio                 | n                                  |                                       |  |  |
| ੈ ∎ Blue                                       | Blue                               | ⊕Add affiliation                      |  |  |
| m ↓ Red                                        | Red                                | ⊕ Add affiliation                     |  |  |
| Green                                          | Green                              | ⊕ Add affiliation                     |  |  |
| Add Another Ans                                | wer                                |                                       |  |  |
| Required                                       | Upper Limit       Required       2 |                                       |  |  |
| Add "Other" An                                 | iswer                              |                                       |  |  |
| Appearance<br>Answer Type<br>Checkboxes (multi | value) × 1 × Horizontal ×          | Arrangement<br>Question over answer 🗸 |  |  |
| Delete 🛅                                       |                                    | Save Cancel                           |  |  |

c. Radio Buttons: allow a single response from a set of fields.

| Add Field         Label         Radio Button Test Question            ①         ①         ① |                                                        |                                       |
|---------------------------------------------------------------------------------------------|--------------------------------------------------------|---------------------------------------|
| 1                                                                                           | 1                                                      | ⊕ Add affiliati                       |
| t <sup>2</sup>                                                                              | 2                                                      | ⊕ Add affiliati                       |
|                                                                                             | 3                                                      | ⊕ Add affiliat                        |
| ⊕ Add Another                                                                               | Answer                                                 |                                       |
| Required                                                                                    |                                                        |                                       |
| Add "Other                                                                                  | " Answer                                               |                                       |
| Answer Type<br>Radio buttons                                                                | Columns Direction<br>(single value) ~ 1 ~ Horizontal ~ | Arrangement<br>Question over answer 🗸 |

d. Dropdowns: allow a single response from a set of values displayed in a list box.

| Add Fleid                                                                                                    |                                     |                  |
|----------------------------------------------------------------------------------------------------|-------------------------------------|------------------|
| <sup>Label</sup><br>Dropdown Test Q                                                                                                    | uestion                             |                  |
| Placeholder Text                                                                                                    |                                     |                  |
| Add Field   Lobel   Dropdown Test Question   Placeholder Text   Placeholder Text   Placeholder Text   Image: Constraint of the state of the state of |                                     |                  |
| 1                                                                                                    | Answer 1                            | ⊕ Add affiliatio |
|                                                                                                    | Answer 2                            | ⊕Add affiliatio  |
| t 3                                                                                                    | Answer 3                            | ⊕Add affiliatio  |
| ⊕ Add Another                                                                                                    | Answer                              |                  |
| <ul> <li>Required</li> <li>Appearance</li> <li>Answer Type</li> </ul>                                                                                                    | Arrangement                         |                  |
| Dropdown (sin                                                                                                    | gle value) 🗸 Question over answer 🗸 |                  |
|                                                                                                    |                                     | Save Cancel      |

e. Text Box: allows response to be typed in a text box.

| Add Field                                                                | ×      |
|--------------------------------------------------------------------------|--------|
| Label<br>Text Box Test Question: Type out your answer below              |        |
| Placeholder Text                                                         |        |
| Placeholder Text                                                         |        |
| Required                                                                 |        |
| Appearance                                                               |        |
| Answer TypeRowsArrangementText box (freeform value)2Question over answer |        |
| Save                                                                     | Cancel |
|                                                                          |        |
|                                                                          |        |
|                                                                          |        |
|                                                                          |        |
|                                                                          |        |
|                                                                          | 1      |

Page **3** of **5** Leidos proprietary 2025. This information may not be used, reproduced, disclosed, or exported without the written approval of Leidos.

6. Enter the Question and each Answer to include in the survey. If you select an Affiliation Code(s) to associate with one or more answer, that Affiliation Code(s) will be applied/removed to/from the Contact Record when the survey is submitted.

| Edit Field            |       |   |             | >                 |
|-----------------------|-------|---|-------------|-------------------|
| Label                 |       |   |             |                   |
| Radio Button Test Que | stion |   |             |                   |
|                       |       |   |             |                   |
|                       | 1     |   |             |                   |
| 前 🗘 1                 | 1     | + | EMAIL.OPTIN | Nev. 🖯            |
|                       |       | + |             | ⊕ Add affiliation |
| m ↓ 2                 | 2     | - |             | ⊕ Add affiliation |

- 7. Select the **Required** checkbox to indicate a response is required.
- 8. Select Add an "Other" Answer option to add an optional field to further clarify a response.

| ± 3 3                |                      |  | $\oplus$ Add affiliation |
|----------------------|----------------------|--|--------------------------|
| • Add Another Answer | Answer               |  |                          |
|                      |                      |  |                          |
| 🗹 Required           |                      |  |                          |
| ✓ Add "Other" Answer | Placeholder<br>Other |  |                          |

## Example Survey:

| Fall 2024 Survey                 |                   |  |    |
|----------------------------------|-------------------|--|----|
|                                  |                   |  |    |
| Charlebox Tast Quartian          |                   |  |    |
|                                  |                   |  |    |
| Blue     Bod                     |                   |  |    |
| Green                            |                   |  |    |
|                                  |                   |  |    |
|                                  |                   |  |    |
| Radio Button Test Ouestion       |                   |  |    |
| ○ 1                              |                   |  |    |
| 02                               |                   |  |    |
| ○<br>○ 3                         |                   |  |    |
| Other                            |                   |  |    |
|                                  |                   |  |    |
|                                  |                   |  |    |
| Dropdown Test Question           |                   |  |    |
|                                  |                   |  | ~  |
|                                  |                   |  |    |
|                                  |                   |  |    |
|                                  |                   |  |    |
| Text Box Test Question: Type out | your answer below |  |    |
|                                  |                   |  |    |
|                                  |                   |  | li |
|                                  |                   |  |    |

Page 4 of 5 Leidos proprietary 2025. This information may not be used, reproduced, disclosed, or exported without the written approval of Leidos.

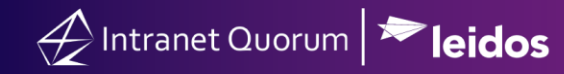

- 9. At the top right of the page, click Save.
- **10.** Click **Publish**, then select whether to publish as a **standalone web form** that can be sent to constituents or to **start an outreach mailing based on the content of this survey.**